# PENDAFTARAN DANAMON SMS BANKING (PENGGUNA BARU)

Untuk dapat mengakses layanan SMS Banking, Nasabah harus melakukan pendaftaran terlebih dahulu baik melalui ATM Danamon atau kunjungi cabang Danamon terdekat.

#### 1. Melalui ATM

- Pilih menu transaksi "Lainnya",
- Pilih menu transaksi "Electronic Banking"
- Pilih menu "Registrasi USSD Banking"
- Setelah membaca "Syarat dan Ketentuan", pilih "Setuju"
- Masukkan nomor ponsel yang sesuai dengan data sistem Bank, untuk pengiriman Kode Aktivasi.
- Masukkan Kode Aktivasi yang Anda terima melalui SMS.
- Buat 6 Digit m-PIN pribadi Anda, dan lakukan konfirmasi dengan mengetik ulang m-PIN yang sudah Anda buat,
- Pendaftaran Danamon USSD Banking berhasil.

Pastikan nomor ponsel sudah sesuai dengan data pada system. Jika terdapat perubahan dan alamat, nomor telepon, dan alamat email, lakukan pengkinian data dengan menggunakan formulir perubahan data yang tersedia di Cabang Danamon atau dengan menghubungi customer care Hello Danamon di 1-500-090.

#### 2. Melalui Cabang

Pengisian Formulir Layanan E-Channel Danamon yang tersedia di cabang dengan menyertakan KTP/SIM/Paspor Anda.

# AKTIVASI (PENGGUNA LAMA)

Jika Anda telah memiliki layanan SMS Banking Danamon sebelumnya, maka Anda cukup melakukan aktivasi layanan **\*141\*12#** langsung melalui ponsel Anda dengan cara:

- Ketik **\*141\*12**#
- Pilih Admin, Pilih Aktivasi
- Masukkan Kode Aktivasi sesuai dengan yang Anda terima melalui SMS
- Buat m-PIN diikuti kode validasi yang dimunculkan pada layar ponsel
- Ulangi m-PIN diikuti kode validasi yang dimunculkan pada layar ponsel lalu, kirim
- Anda akan menerima SMS berupa konfirmasi bahwa Pendaftaran Danamon USSD Banking telah berhasil.

#### CARA TRANSAKSI

Untuk dapat melakukan transaksi maupun mendapatkan informasi melalui layanan Danamon SMS Banking, ketik **\*141\*12#** untuk akses ke **menu utama** lalu pilih jenis transaksi/informasi yang Anda butuhkan

### 1. CEK SALDO

- Pilih Cek Saldo
- Masukkan m-PIN dan Kode Validasi
- Transaksi berhasil, Anda akan mendapatkan SMS Konfirmasi

### 2. TRANSFER Dana

- Pilih "Transfer"
- Pilih "Transfer Danamon" atau "Transfer Antar Bank"
- Untuk transfer Antar Bank, Pilih "Bank Tujuan Transfer"
- Masukkan "Nomor Rekening Tujuan"
- Masukkan "jumlah" yang akan ditransfer
- Masukan "Nomor Referensi" jika ada (pada transaksi transfer antar bank)
- Muncul layar konfirmasi, Pilih "Kirim" & simpan favorit
- Masukkan Nama Favorit
- Masukkan m-PIN dan Kode Validasi
- Anda akan mendapatkan SMS Konfirmasi bahwa transaksi telah berhasil

# 3. PEMBELIAN ISI ULANG PULSA

- Pilih "Pembelian", pilih "Pulsa Isi Ulang"
- Pilih "Provider", masukan "Nomor Handphone", pilih "Nominal"
- Muncul layar konfirmasi, Pilih "Kirim" & simpan favorit
- Masukkan "Nama Favorit"
- Masukkan m-PIN dan Kode Validasi
- Anda akan mendapatkan SMS Konfirmasi bahwa transaksi telah berhasil

# PEMBAYARAN KARTU KREDIT

- Pilih "Pembayaran", pilih "Kartu Kredit"
- Pilih "Danamon" atau "Bank Lain" (Visa/Master)
- Masukan "Nomor Kartu Kredit"
- Muncul "Jumlah Tagihan", Masukkan "Jumlah" yang akan dibayarkan
- Muncul layar konfirmasi, Pilih Kirim & simpan favorit
- Masukkan Nama Favorit
- Masukkan m-PIN dan Kode Validasi
- Anda akan mendapatkan SMS Konfirmasi bahwa transaksi telah berhasil

# 5. PEMBAYARAN TV KABEL

- Pilih "Pembayaran", Pilih "TV Kabel"
- Pilih "Penyedia Jasa TV Kabel"
- Masukkan "Nomor Pelanggan"

- Muncul layar konfirmasi, Pilih "Kirim" & simpan favorit
- Masukkan Nama Favorit
- Masukkan m-PIN dan Kode Validasi
- Anda akan mendapatkan SMS Konfirmasi bahwa transaksi telah berhasil

### 6. RESERVASI D-CASH

- Pilih "D-Cash", pilih "Reservasi D-Cash"
- Pilih "Nominal" yang akan Anda tarik tunai, buat Passcode yang akan digunakan di ATM
- Lakukan konfirmasi "Setuju", masukkan m-PIN diikuti kode validasi
- Reservasi telah dibuat, segera kunjungi ATM Danamon berlogo D-Cash untuk melakukan Tarik Tunai Tanpa Kartu karena masa berlaku reservasi adalah 2 jam.

# 7. CARA TARIK TUNAI TANPA KARTU (D-CASH)

- Tekan salah satu tombol di sisi layar ATM Danamon,
- Pilih "Transaksi Tarik Tunai Tanpa Kartu" pada menu,
- Pilih "Bahasa", Masukkan "No. Ponsel",
- Masukkan "Passcode", Pilih "Jumlah Nominal" yang sudah direservasi,
- Masukkan "Kode OTP" yang Anda terima melalui SMS,
- Transaksi telah selesai. Silakan ambil uang dan bukti ATM Anda.

# 8. CARA PEMBATALAN TARIK TUNAI TANPA KARTU (D-CASH)

- Ketik \*141\*12#, muncul tampilan menu utama, Pilih "D-Cash",
- Pilih "riwayat D-Cash", Pilih reservasi mana yang akan dibatalkan,
- Lakukan konfirmasi pembatalan dengan "m-PIN" pribadi Anda,
- Pembatalan reservasi telah selesai!

# Hal Penting Seputar D-Cash :

- Masa berlaku reservasi tarik tunai adalah 2 (dua) jam.
- Batasan per reservasi adalah 100 ribu 500 ribu.
- Limit transaksi adalah 1 juta/hari.

#### **INFORMASI BIAYA**

#### **1. BIAYA TRANSAKSI**

| JENIS TRANSAKSI           | BIAYA (Rp) |  |  |  |  |  |
|---------------------------|------------|--|--|--|--|--|
| Transfer Dana             |            |  |  |  |  |  |
| Antar Bank Online         | 7.500      |  |  |  |  |  |
| Pembayaran Tagihan        |            |  |  |  |  |  |
| Kartu Kredit Bank Lain    | 5.000      |  |  |  |  |  |
| Tagihan televisi berbayar | 3.500      |  |  |  |  |  |

| Angsuran Adira (Motor/Durable) | 6.000  |
|--------------------------------|--------|
| Angsuran Adira (Mobil)         | 10.000 |
| Telkom                         | 3.000  |

Informasi perubahan biaya transaksi akan disampaikan melalui media komunikasi yang tersedia pada Bank.

### 2. TARIF SMS

Layanan informasi dan konfirmasi transaksi yang Anda terima melalui layanan SMS Banking ini dikenakan Tarif SMS yang mengikuti ketentuan tarif Premium masing-masing provider/operator.

|    | Produk          |                      | SMS MT                         |                               |                         |           |          |
|----|-----------------|----------------------|--------------------------------|-------------------------------|-------------------------|-----------|----------|
| No |                 | Biaya Dial<br>UMB*** | Non<br>Finansial<br>(Postpaid) | Non<br>Finansial<br>(Prepaid) | Finansial<br>(Postpaid) | Finansial | Total    |
| 1  | Telkomsel       | 250                  | 500                            | 500                           | 1000                    | 1100      | 250 + MT |
| 2  | Indosat Ooredoo | -                    | 500                            | 550                           | 500                     | 550       | MT       |
| 3  | XL              | -                    | 500                            | 550                           | 1000                    | 1100      | MT       |

\*per transaksi dan tarif dapat mengalami perubahan sewaktu-waktu mengikuti ketentuan dari masing-masing provider/operator.

\*\* belum termasuk dengan PPn 10%.

\*\*\* Biaya dial UMB (khusus Telkomsel) akan dikenakan baik atas transaksi yang berhasil maupun transaksi gagal

#### LIMIT TRANSAKSI (equivalent IDR)

|                                              | Limit Harian        | Limit Gabungan |
|----------------------------------------------|---------------------|----------------|
| Pemindahbukuan                               | 200 juta            | 200 juta       |
| Transfer Dana Antar Bank - IBFT Online (IDR) | 25 juta             | 25 juta        |
| Pembayaran Tagihan                           | 200 juta            | 200 juta       |
| Pembelian Isi Ulang Pulsa                    | 200 juta            | 200 juta       |
|                                              | Limit Per Transaksi | Limit Harian   |
| Penarikan Tunai Tanpa Kartu                  | 500 ribu            | 1,5 juta       |

Ayo, segera daftarkan diri Anda di ATM Danamon atau kunjungi Cabang Danamon terdekat untuk dapat menggunakan Danamon SMS Banking di ponsel anda.